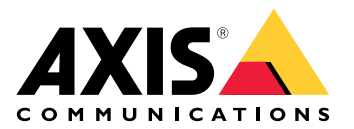

# **AXIS TU9001 Control Board**

User manual

## Table of Contents

| Specifications                                                                                                    | Installation     | 3 |
|----------------------------------------------------------------------------------------------------|------------------|---|
| Product overview                                                                                                    | Specifications   | 4 |
| Hotkeys                                                                                                    | Product overview | 4 |
| Toggle button                                                                                                    | Hotkeys          | 5 |
| Troubleshooting                                                                                                    | Toggle button    | 5 |
| Contact support                                                                                                    | Troubleshooting  | 7 |
| $\mathbf{v}_{\mathbf{v}} \cdot \cdot \mathbf{v}_{\mathbf{w}} \mathbf{v}_{\mathbf{v}} \cdot \mathbf{v}_{\mathbf{v}} \mathbf{v}_{\mathbf{v}} \cdot \mathbf{v}_{\mathbf{v}} \cdot $ | Contact support  | 7 |

### Installation

Connect the USB cables according to the table.

| Computer   | AXIS TU9002 | AXIS TU9003 |
|------------|-------------|-------------|
| USB type A | USB type C  |             |
|            | USB type A  | USB type C  |
| USB type A |             | USB type C  |

## Specifications

#### **Product overview**

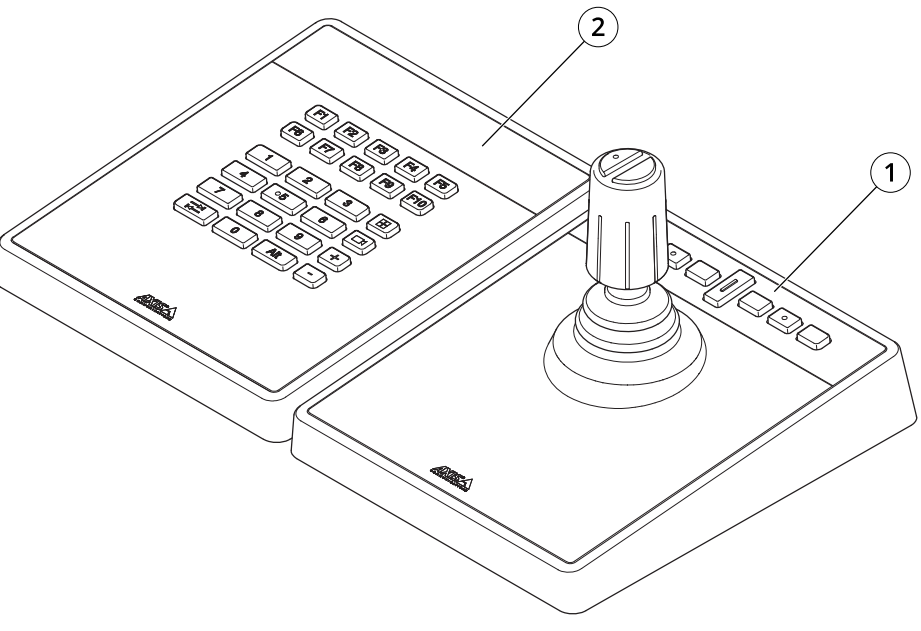

AXIS TU9001

- 1 AXIS TU9002
- 2 AXIS TU9003

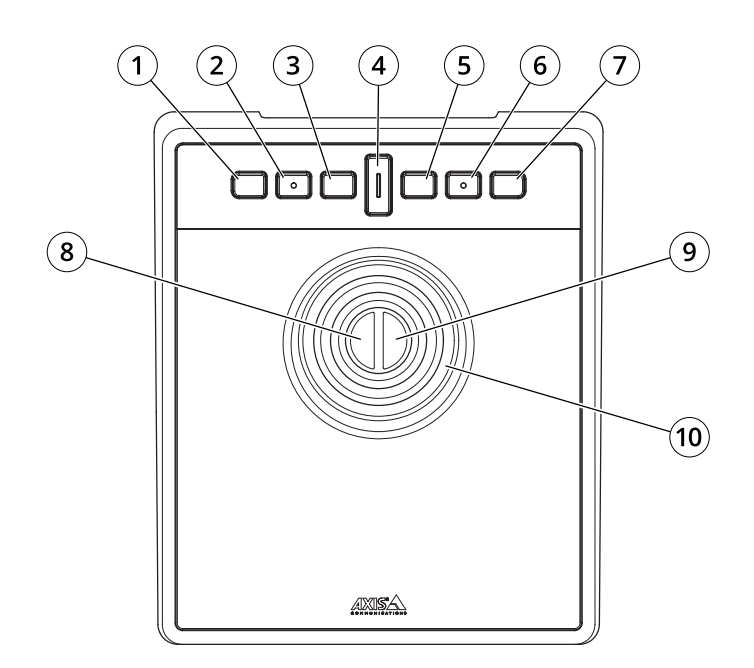

AXIS TU9002

- 1 J1 or rewind button
- 2 J2 or play/pause button
- 3 J3 or forward button
- 4 Toggle button
- 5 J4 or bookmark button

- 6 J5 or M1 button
- 7 J6 or M2 button
- 8 Left joystick button
- 9 Right joystick button

10 Joystick

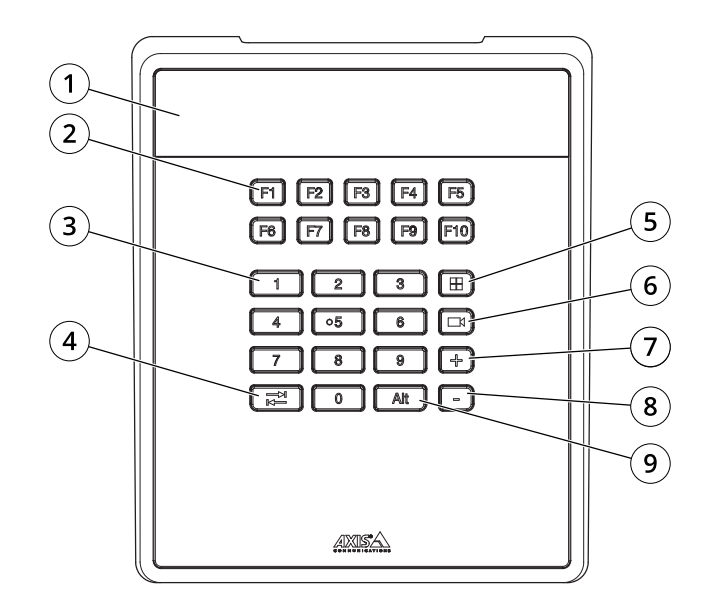

AXIS TU9003

- 1 Display
- 2 Function keys F1–F10
- 3 Number keys 0–9
- 4 Tab
- 5 View
- 6 Camera
- 7 +
- 8 -
- 9 Alt

#### Hotkeys

A hotkey is configurable and gives quick access to commonly used actions. AXIS TU9002 Joystick has 16 hotkeys and AXIS TU9003 Keypad has 24 hotkeys. To configure these hotkeys, go to your video management system.

#### **Toggle button**

AXIS TU9002 Joystick has a toggle button. Press the toggle button to switch between the hotkey functionalities.

#### Joystick mode and mouse mode

You can switch between joystick mode and mouse mode:

- 1. Hold the toggle button while clicking J1.
- 2. Release the toggle button.

In mouse mode, use J1, J5 and left joystick button as left click.

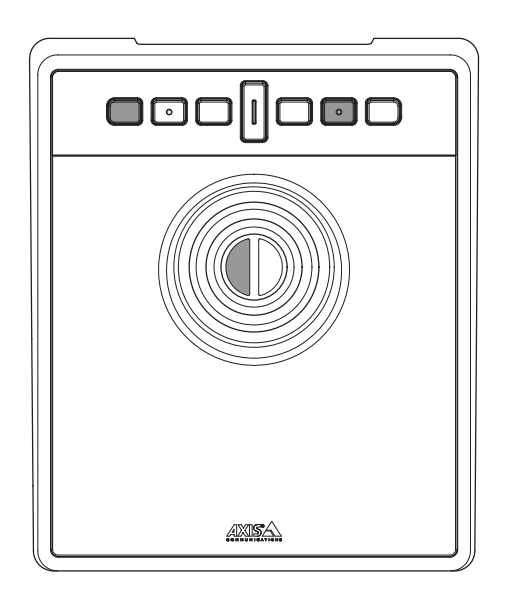

Use J2, J6 and right joystick button as right click.

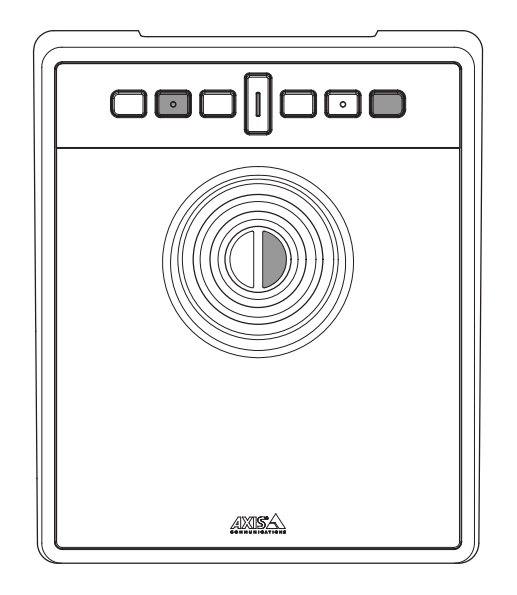

### Troubleshooting

If you experience problems during the installation:

- Restart the client side of the video management system. This does not require a server restart.
- Disconnect the USB plug from the computer, wait 10 seconds and then restart your video management system.
- Check that the USB port is version 2.0 or higher.
- Move the USB plug to another available USB port on your computer. Then restart your video management system.
- Verify that the operating system has identified the joystick. Go to **Start > Control Panel > Game Controllers** and follow the provided troubleshooting steps.

#### **Contact support**

If you need more help, go to axis.com/support.

T10193829

2024-01 (M2.1)

 $\ensuremath{\textcircled{C}}$  2024 Axis Communications AB